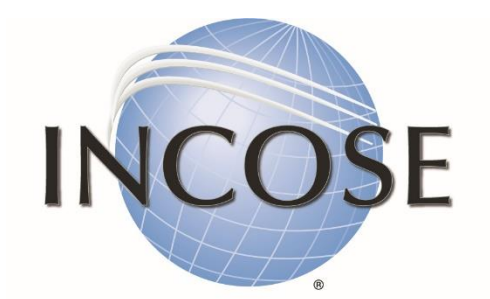

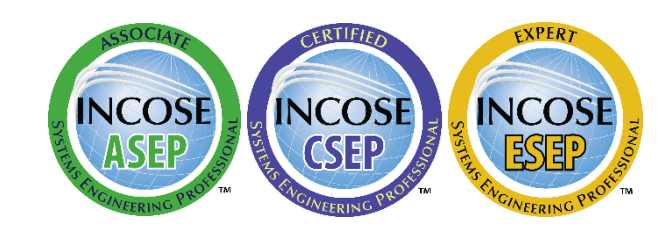

International Council on Systems Engineering

A better world through a systems approach

## How to: Renew ASEP and CSEP

incose.org

incose.org/certification | 1

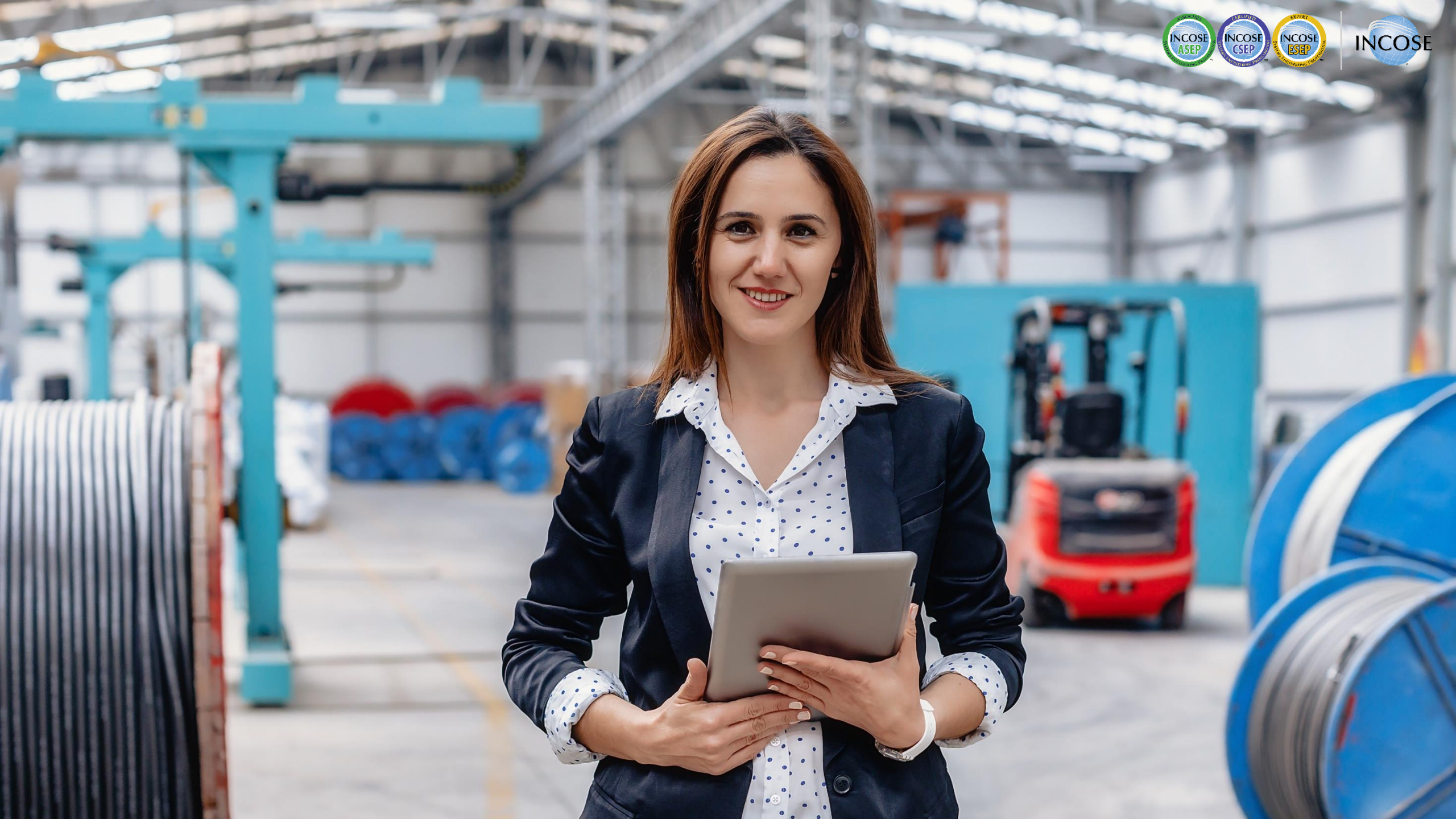

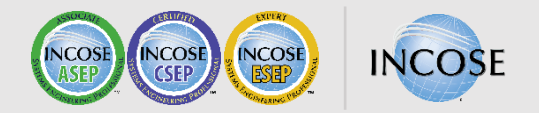

### **SEP Renewal Requirements**

**ASEP** Renewal:

Period: Five years Fee: \$100 application fee Individual, Student, or Senior Membership required 120 PDUs required

#### **CSEP** Renewal:

Period: three years Fee: \$100 application fee Individual, Student, or Senior Membership required 120 PDUs required

### (\*) ESEP:

No renewal required Active membership required

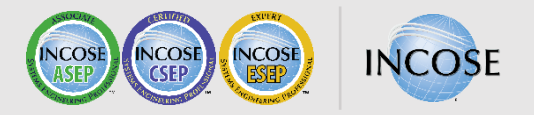

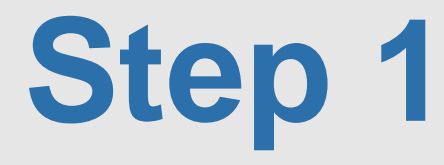

#### Log in to portal.incose.org.

From the banner menu, click on "Certifications."

| INCOSE.ORC        | 5 <sub>v</sub> My Profile <sub>v</sub> | Account <sub>v</sub> | Membership 🗸 | Certifications <sub>v</sub> Store <sub>v</sub> |
|-------------------|----------------------------------------|----------------------|--------------|------------------------------------------------|
|                   |                                        |                      |              |                                                |
| Welcome to INCOSE |                                        |                      |              |                                                |
| V                 | Ve're glad you're l                    | nere.                |              |                                                |

incose.org/certification | 4

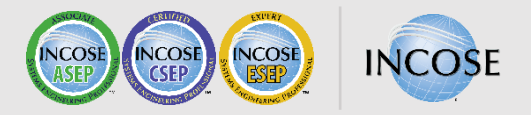

#### Click on "View My Certification."

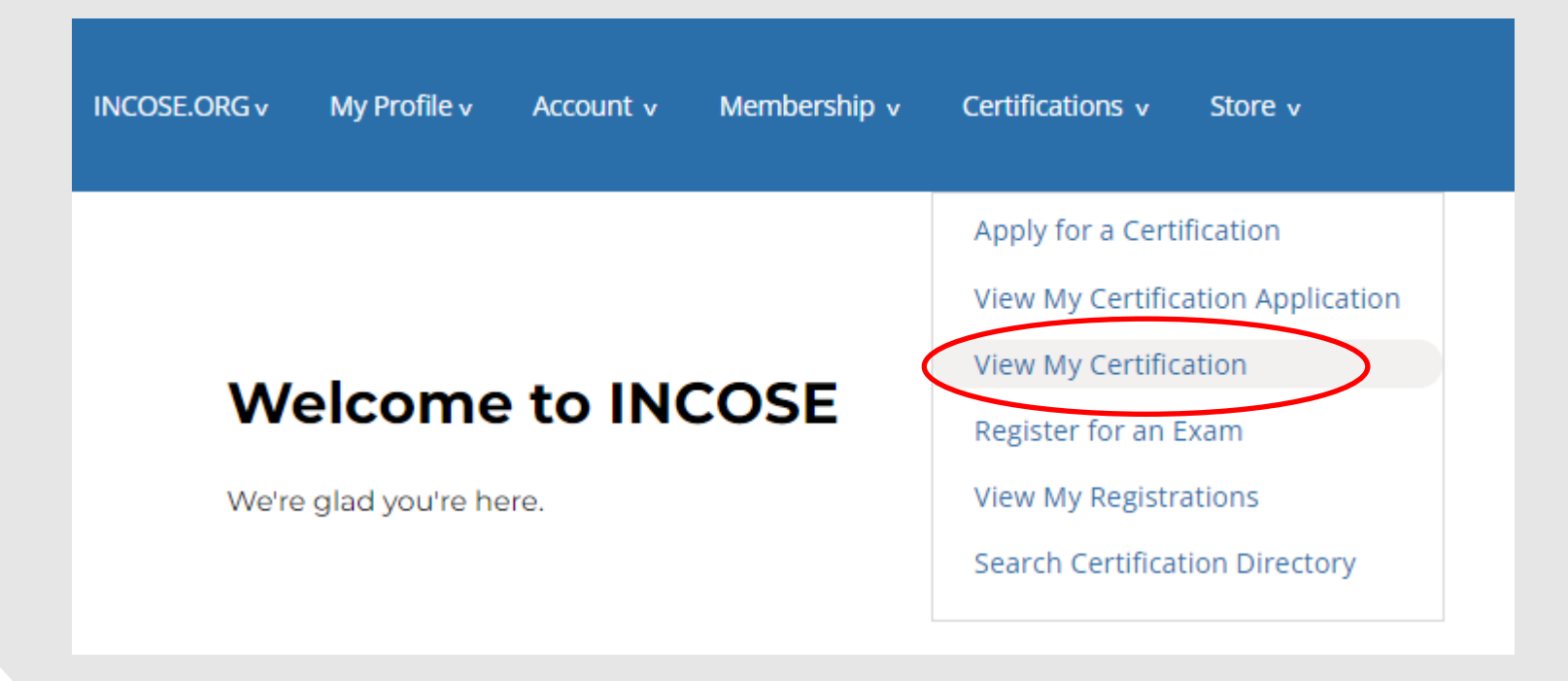

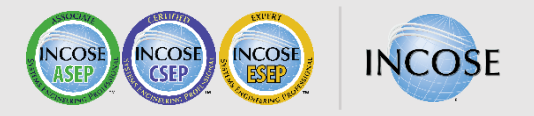

#### Click on the hyperlink for the SEP Program you wish to renew.

| My Certifications |                      |           |                   |          |
|-------------------|----------------------|-----------|-------------------|----------|
| # <del>0</del>    | Certification Date 🗘 | Program 🗘 | Expiration Date 0 | Status 🗘 |
| 6401              | 8/3/20               | CSEP      | 8/2/26            | Active   |
|                   |                      |           |                   |          |

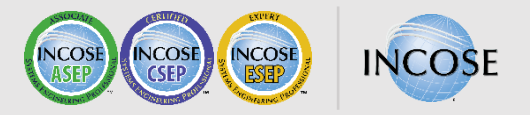

#### Click on the "Apply/Renew" button.

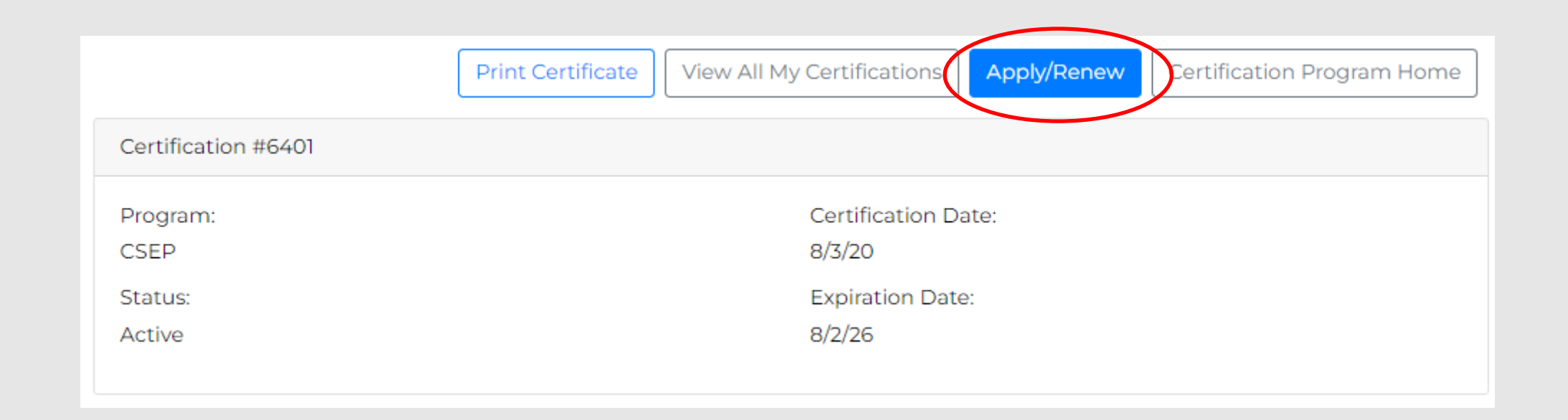

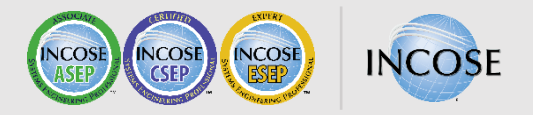

#### Upload Form 13.

| Log of Continuing Education Credits Form 13                                                                                                    |              |                   |  |  |  |
|----------------------------------------------------------------------------------------------------|--------------|-------------------|--|--|--|
| Upload Form 13 below. Form 6 is no longer required.<br>To download the current version of the file, visit our website:<br>https://www.incose.org/systems-engineering-certification/certification/forms |              |                   |  |  |  |
| PDU Log                                                                                                    |              |                   |  |  |  |
| Choose File No file chosen                                                                                                    | Use URL      |                   |  |  |  |
|                                                                                                    |              |                   |  |  |  |
|                                                                                                    |              |                   |  |  |  |
| Amount Due Now:<br>100.00 USD                                                                                                    |              | Apply Coupon Code |  |  |  |
|                                                                                                    |              |                   |  |  |  |
| Your Credit & Debit Cards                                                                                                    | Name on card | Expires on        |  |  |  |
| + Add a credit or debit card                                                                                                    |              |                   |  |  |  |

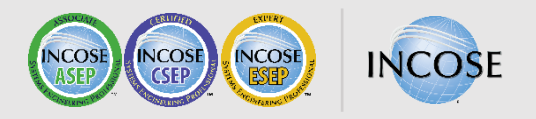

Read the affidavit. Complete the required fields.

Add payment information and click "Next."

Review your information and then click "Process Order."

#### Affidavit & Signature

I, the undersigned, have read the contents and information hereof, and to the best of my knowledge and belief the statements contained in this application are true in substance and effect and are made in good faith. I further state that I have read the INCOSE Code of Ethics and pledge to adhere to it. I further understand that my name (with organization/division, city, state and country) will be posted on the INCOSE public web site and may be otherwise communicated by INCOSE if I am recognized as a Systems Engineering Professional. Although my application materials may be used for INCOSE research efforts, no personally identifiable information will be published other than that listed in the previous screen. I understand that I have an ongoing obligation to keep my information current with INCOSE. I further understand that my experience will be considered only through the date of this application. I understand that I have one calendar year from the Submission Date to complete all of the activities associated with the application.

#### Name To Be Printed On Certificate

| Submission Date *                                                         |                   |
|---------------------------------------------------------------------------|-------------------|
|                                                                           |                   |
|                                                                           |                   |
|                                                                           |                   |
| Amount Due Now:                                                           | Apply Coupon Code |
| 100.00 032                                                                |                   |
| Your Credit & Debit Cards                                                 | Expires on        |
| + Add a credit or debit card                                              |                   |
| <b>A</b> No payment method selected. Please select a payment option to co | ontinue.          |
|                                                                           |                   |
| Cancel                                                                    | Next              |

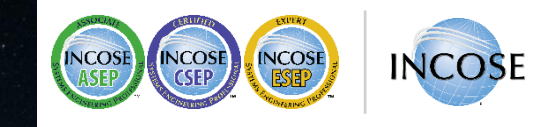

# Thank you

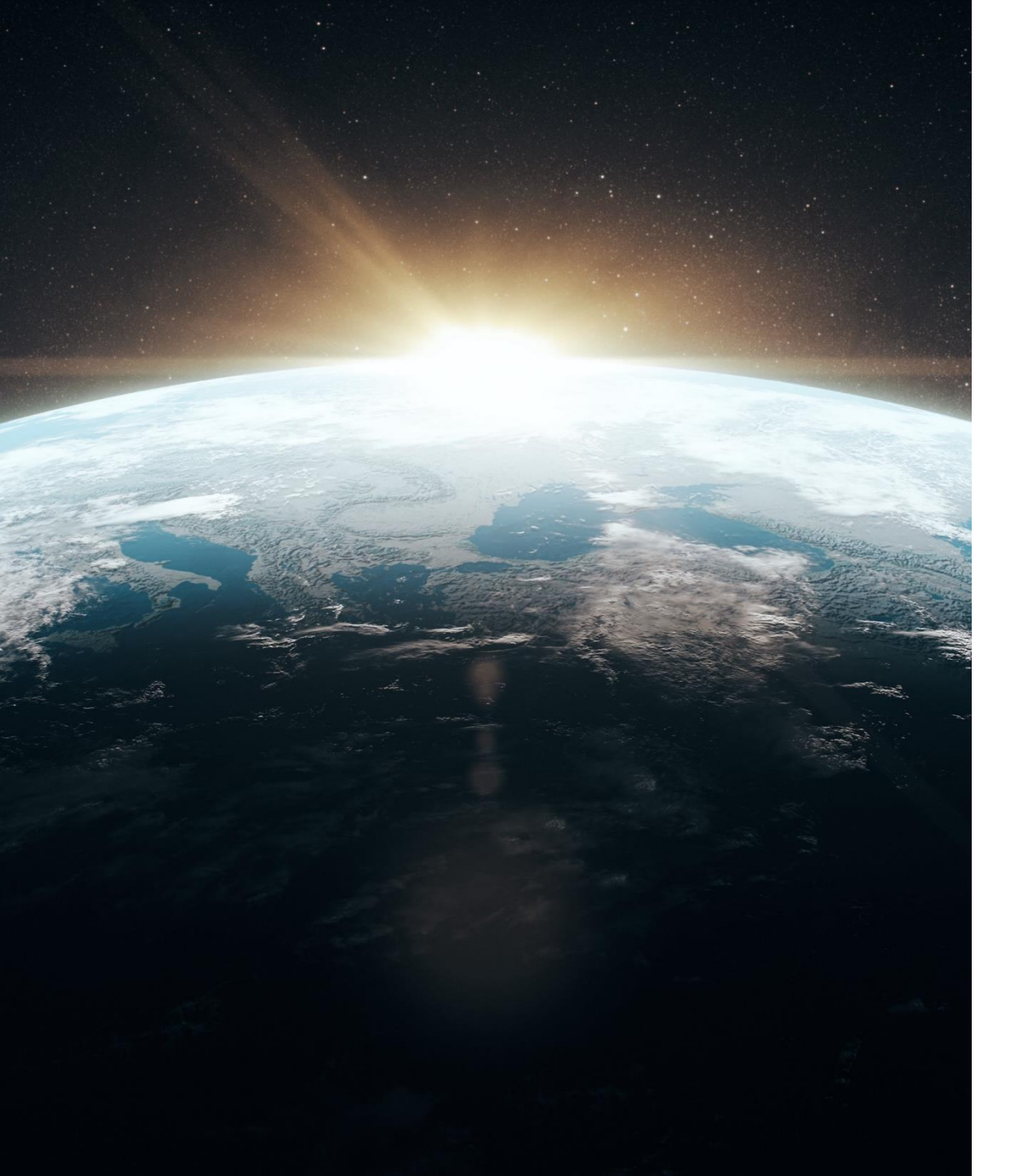

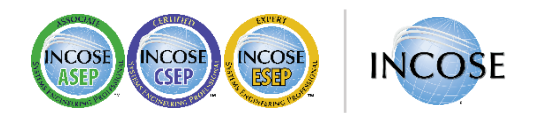

### **Any Questions?**

Certification Office certification@incose.net

For more information visit www.incose.org/certification